به نام دانای بی همتا

ذکات علم نشر آنست

## سری آموزش های شبکه

اتصال به اینترنت از طریق گوشی با کامپیوتر

تهیه مقاله : 1001FasaBoy

1001FBoy المس کن ... هر آنپه را مینواهی

مقدمه :

اتصال به اینترنت نیاز غیر قابل انکار هزاره سوم است . روش های مفتلفی برای اتصال به اینترنت مود دارد ، مانند : ADSL , Wimax , dial-up

اما در این مقاله روشی جالب آموزش داده میشود که این روش ترکیبی از GPRS و Dial-up میباشد . شما گوشی خود را توسط کابل به کامپیوتر متصل میکنید و توسط یک کانکشن به اینترنت متصل میشوید.

استفاده از روش مرسوم PC-Suite مشکلات زیادی دارد. PC-Suite ها در غیلی از موارد موفق به شنافتن دستگاه تلفن نمیشوند و سرعت پایین تری نسبت به روشی که در این مقاله گفته میشود دارند. به طور کلی استفاده از dial-up connection روشی منطقی تر برای اتصال به اینترنت هستند .

استفاده از GPRS چه مزایایی دارد ؟

- ۱– همیشه در دسترس است .
- ۹- سرعت مناسب تری نسبت به dial-up دارد.
  - س\_ قابل ممل است .

موارد مورد نیاز برای انمام این کار :

- ۱– یک سیمکارت ایرانسل ( ایرانسل به دلیل سرعت بالاتر پوشش بیشتر قیمت پایین تر و بسته های متنوع تر از همراه اول ، گزینه مناسب تری میباشد ) ۲– یک گوشی با پشتیبانی از GPRS .
  - ۳\_ کابل اتصال به رایانه .
  - بفش اول کارهایی که باید با گوشی انجام دهید :
  - ۱- با استفاده از کد <mark>#6\*3\*140\*</mark> درفواست تنظیمات فعال سازی بدهید . پس از دریافت پیاه آن را نصب کنید .

۲- در بفش تنظیمات گوشی تبادل داده و داده های بسته ای را فعال کنید.

۳– یک بسته اینترنتی فعال کنید . ( توضیمات روش فعال سازی بر روی تارنمای ایرانسل موجود است .)

بمش دوم – کارهایی که باید با رایانه انمام بدهید :

۱- ابتدا درایور موده داغلی گوشی فود را نصب کنید . تا موده داغلی گوشی توسط ویندوز شناسایی شود . برای اینکار نرم افزار ماوی درایور تلفن های برند مورد استفاده تان نصب کنید ( Samsung برند مورد استفاده تان برای سایر برند ها ) Kies

یک نکته : ما به هیچ وجه از PC-Suite استفاده نمی کنیم فقط به درایور های درون آن نیاز داریم.

- ۹– گوشی غود را به رایانه متصل کنید .
- ۳- بر روی My computer راست کلیک کنید و Manage را انتخاب کنید و سپس از پنل سمت چپ Device manager را برگزینید . از پنل سمت راست روی فلش کنار گزینه مودم کلیک کنید . اسم مودم گوشی فود را مشاهده میکنید ، روی آن راست کلیک و Properties را انتخاب کنید.

| Keza-PC                             |                                        |
|-------------------------------------|----------------------------------------|
| ⊳ IN Computer                       |                                        |
| Disk drives                         |                                        |
| Display adapters                    |                                        |
| DVD/CD-ROM drives                   |                                        |
| Floppy disk drives                  |                                        |
| Floppy drive controllers            |                                        |
| Human Interface Devices             |                                        |
| IDE ATA/ATAPI controllers           |                                        |
| Keyboards                           |                                        |
| Mice and other pointing devices     |                                        |
| A I Modems                          |                                        |
| SAMSUNG Mobile USB Modem            |                                        |
| Monitors                            | Update Driver Software                 |
| Network adapters                    | Disable                                |
| Portable Devices                    |                                        |
| Ports (COM & LPT)                   | Uninstall<br>Scan for hardware changes |
| Processors                          |                                        |
| Sound, video and game controllers   |                                        |
| System devices                      | Properties                             |
| b. Universal Serial Bus controllers |                                        |

۲- به سربرگ Advanced بروید . و در کادر Extra initialization commands کد زیر را وارد کنید.

|                                                                                                    | ( با دقت به مروف بزرگ و کومِک )   |
|----------------------------------------------------------------------------------------------------|-----------------------------------|
|                                                                                                    | AT+CGDCONT=1,"IP","Irancell-GPRS" |
| AMSUNG Mobile USB Modern Properties    General Modern Diagnostics Advanced Driver Details   Extra Settings Extra initialization commands: AT+CGDCONT=1,"IP","Irancell-GPRS"   Initialization commands may lead to the exposure of sensitive information in the modern log. Consult your modern's instruction manual for more details. |                                   |
| Advanced Port Settings<br>Change Default Preferences<br>OK                                                                                                    | Cancel                            |

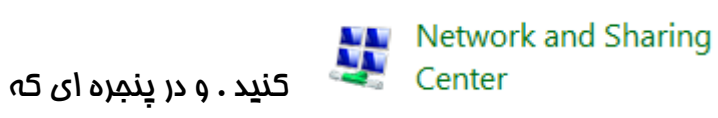

۵– به کنترل پنل بروید و بر روی کلیک

باز میشود از قسمت سمت چپ گزینه Set up a new connection or network کلیک کنید.

Set up a new connection or network Set up a wireless, broadband, dial-up, ad hoc, or VPN connection; or set up a router or access point.

در نهایت یک کانکشن بسازید و به جای شماره اتصال به شبکه ( dial-up phone number ) از کد #99\* استفاده کنید و username و password را فالی بگذارید . سوالات غود در مورد این مقاله را با شماره ۷۷ «۹۳۳۳۹۹۳» از طریق پیامت اعلام کنید .

طراحی لوکو و طراحی های کرافیکی قرار دادن تبلیغات در وبلاگ ۹۹۳۵۹۹۹۵۰